# Installation av Office 2021 för Mac inom Stockholms universitet på datorer utanför Arbetsplatstjänsten.

- Samtliga filer som det direkt refereras till i denna instruktion ligger i katalogen "MicrosoftOfficeLTSC2021.dmg" på download.su.se.
- Filerna som det gäller är installationsfilerna "Microsoft\_Office\_16.55.21111400\_BusinessPro\_Installer.pkg", "Microsoft\_Office\_License\_Removal\_2.7.pkg" samt "Install Microsoft\_Office\_LTSC\_2021\_VL\_Serializer.pkg"

### Hämta installationsfiler:

- Kan hämtas på länken nedan om ni önskar andra filer än de som tillhandahålls här på download.su.se. Det finns olika alternativa filer för installation. <u>https://macadmins.software</u>
- Inom Arbetsplatstjänsten så används (Office 365 Business Pro Subscription 16.55.0 16.55.21111400 64-bit Universal 2 Subscription (inc Teams).

| Office 365 Business<br>Pro | Subscription | 16.55.0 | 16.55.21111400 64-bit Universal<br>2 | Subscription (inc<br>Teams) | <u>Download</u> |
|----------------------------|--------------|---------|--------------------------------------|-----------------------------|-----------------|
|----------------------------|--------------|---------|--------------------------------------|-----------------------------|-----------------|

Licensfilen "Install Microsoft\_Office\_LTSC\_2021\_VL\_Serializer.pkg" styr så att det blir en volymlicens och inte en licens för Office 365 subscription ).

#### Förberedelser inför installation av Microsoft Office 2021 för Mac:

- Först så behöver du kontrollera att den installation av Microsoft Office som sägs är version 16.53. Den version av Microsoft Office är den som måste finnas på klienten för att kunna gå över ifrån Office 2019 till 2021.
- Avlägsna den nuvarande 2016/2019 licensen mha av verktyget "Microsoft\_Office\_License\_Removal\_2.7".

#### Alternativ för att installera Office för Mac:

Deployment guide for Office for Mac

https://docs.microsoft.com/en-us/deployoffice/mac/deployment-guide-for-office-formac?toc=/deployoffice/ltsc2021/toc.json

Deployment options for admins for Office for Mac

https://docs.microsoft.com/en-us/deployoffice/mac/deployment-options-for-office-for-mac

Download Office for Mac to your local network

https://docs.microsoft.com/en-us/deployoffice/mac/deployment-options-for-office-for-mac

Deploy Office for Mac to users in your organization (Additional deployment information for Office for Mac)

https://docs.microsoft.com/en-us/deployoffice/mac/deployment-options-for-office-for-mac#deploy-office-for-macto-users-in-your-organization

## Verifiera att installationen av Microsoft har gått bra:

 Starta någon av applikationerna av Office och välj t.ex. About Microsoft Word, här framgår det om klienten har fått "Licence:Office LTSC Standard for Mac 2021. Du behöver starta om Office applikationen för att den nya licensen ska aktiveras.

| ٠                                               | •                         | About Word                                                                                                    |  |
|-------------------------------------------------|---------------------------|----------------------------------------------------------------------------------------------------|--|
|                                                 |                           |                                                                                                    |  |
| Microsoft® Word for Mac                         |                           |                                                                                                    |  |
|                                                 |                           | Version 16.55 (21111400)                                                                                                    |  |
|                                                 |                           | Licence: Office LTSC Standard for Mac 2021                                                                                                    |  |
| Device ID: 2A42C2DA-2E58-5815-9783-D91A40E38654 |                           |                                                                                                    |  |
|                                                 |                           | © 2021 Microsoft. All rights reserved.                                                                                                    |  |
|                                                 |                           | Licence Terms                                                                                                    |  |
|                                                 |                           | Third Party Notices                                                                                                    |  |
|                                                 | Wa<br>inte<br>pro<br>pena | rning: This computer program is protected by copyright law and<br>national trastice. Unauthorised reproduction or distribution of this<br>sigram, or any portion of it, may result in severe old and original<br>ties, and will be prosecuted to the maximum extent possible under<br>the law. |  |

Nedan ett exempel på hur Office ser ut i "Dark Mode" med version 16.55 med licens 2021 aktiverad.

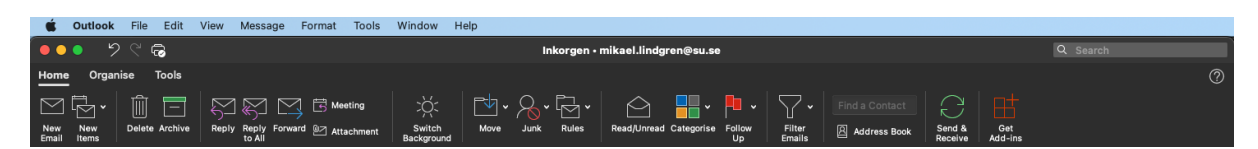